# Helsingin malli

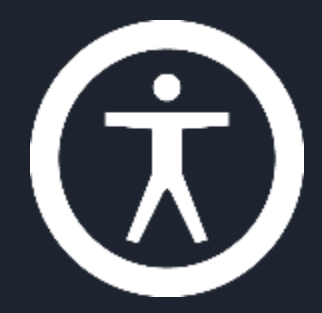

# Accessibility: Implementation in Code, part 1/2

Tero Pesonen / Siteimprove

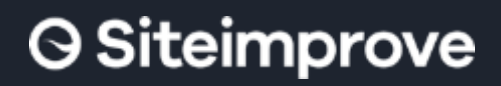

International Association of Accessibility Professionals

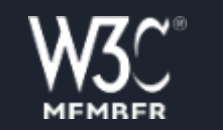

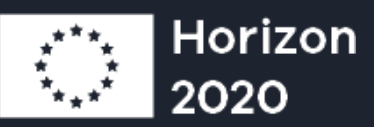

#### Contents

- Tailor-built elements
  - Aria—definitions
  - Navigation order
- Requirements for specific element types
  - Button  $\rightarrow$  Accordion/popup  $\rightarrow$  Menu button
  - Tab list
  - Modal
  - Form controls
- Demo page: <u>http://tpesonen.net/Demo/</u>

**O** Siteimprove

### **Additional material**

#### • Menu buttons and menu implementations

- Document: Module 4 / "Menu Button Implementation Notes"
- Demo page  $\rightarrow$  "Buttons" tab  $\rightarrow$  Menu Button
- Tab List:
  - HDS –notes (link)
  - Document: Modules 3 & 4 / "Tab List Pattern: Design and Implementation"
    - Additional discussion on the design pattern that supplements HDS and this document
  - Demo page → Tab list and Page Setup
- Modal:
  - Document: Modules 3 & 4 / "Modal Pattern"
  - Demo page  $\rightarrow$  "Buttons" tab  $\rightarrow$  Modal Button

#### **Tailored HTML elements**

When implementing non-standard elements, developers must ensure that the element:

- 1. Describes its **name**, **role** and **value/state** to assistive technology
- 2. Is keyboard focusable, if interactive, and
- 3. Can be activated and interacted with by keyboard
- 4. Presents either the system default focus indicator or one that meets WCAG 1.4.11 & 2.4.7 contrast requirements.
- Remember, too: Should the element trigger dynamic content changes (pop-up, menu button), or be a complex element with sub parts (calendar, navigation menu), its internal focus and navigation order is set according to the service design specification, that is, is not random.

### Aria techniques

- Assign the HTML tag with
  - Name
  - Role
  - Value
- Used for non-standard HTML elements
  - HTML tags like <button>, <select>, <img>, ... need no Aria definitions
  - But Aria can be used to override standard tag's properties if necessary
- Aria add descriptions, no programmatic characteristics
  - Recognized and respected (only) by assistive technology
  - Won't impact visual presentation, or mouse use or keyboard use

#### Accessible name

- SC-visible "label" for the element
- Derived from Author and/or Contents names
  - 1. If Author label is given by aria-labelling, Contents labels are substituted for it
  - 2. Aria-label or aria-labelledby name supersede title and ALT
- Author: ARIA labelling, or title or ALT.
- Contents: Text nodes of a DOM element, combined into one

<button>This is a Contents type name</button>

Author-type naming:

<input type="text" id="input1" aria-labelledby="input1 label"></input>

#### Accessible name

- Aria-label="..."
  - Attributed directly to the tag; overrides textContent on interactive elements
- Aria-labelledby="ID"
  - The name is derived from another element's accessible name (compare <label for>)
- Aria-describedby="ID"
  - The name is supplemented with an additional description, derived from another element's name
- Div or span with only textContent cannot be aria-labelled

<a href="..." aria-label="Read article XYZ (opens a PDF)">Read this
article<img class="PDF\_Glyph" alt="PDF document"></a>

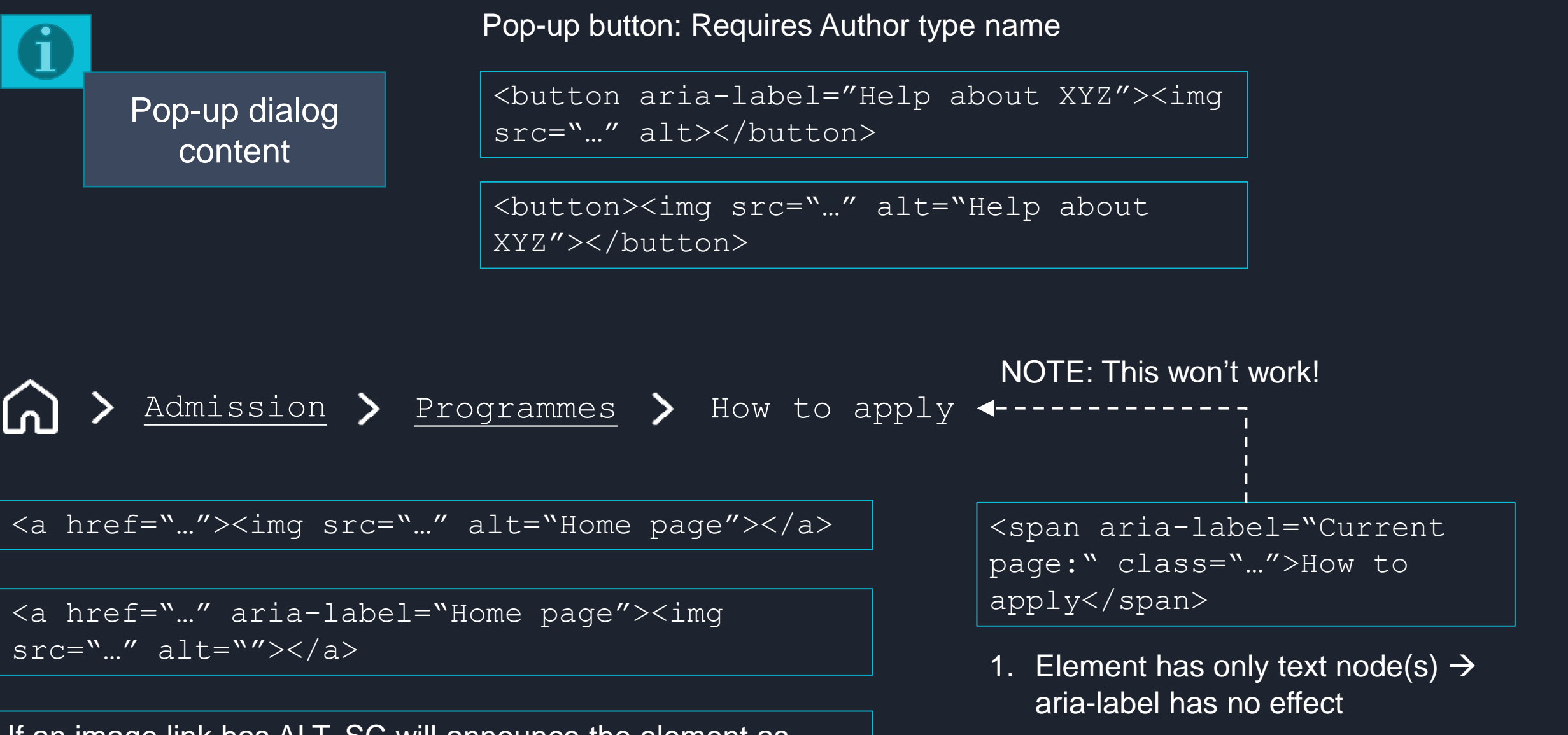

If an image link has ALT, SC will announce the element as "image link". If aria-label is used with an empty ALT, the presence of an image is not exposed.

2. Aria-label will **replace** text nodes when applied

### Role

- Role="..."
  - Button
  - Tab, tablist, tabpanel
  - Listbox, combobox, option
  - Radio, radiogroup
  - Region, main, banner, contentinfo, navigation
  - Jne.

```
<div id="radiogroup1" role="radiogroup" aria-labelledby="radiogroup1-label"
class="RadioGroup">
        <span id="radiogroup1radio0" role="radio" class="RadioButton" aria-
        checked="true" tabindex="0">First Radio Button</span>
        <span ...>
</div>
```

### State / value

#### • Required for instance in

- Buttons that open/close a menu, accordion, pop-up
- Radio button and checkbox checked status
- Tab, in a tab list, is selected/open or not-selected
- Etc.

#### • Aria techniques

- Aria-expanded
- Aria-selected
- Aria-checked
- Aria-pressed
- Aria-current
- jne...

<button aria-pressed="true" class="ToggleButton">
Toggle button</button>

<span role="checkbox" aria-checked="false" ...</pre>

</span>

### Keyboard navigation and tabindex

#### • Tabindex attribute

- 0 : the tag is focusable
- -1 :
  - Unfocusable by keyboard, but
  - The tag can be focused programmatically (JS: DOMNode.focus();)
- >1 : Altered focus order (not usually needed or recommended)
- If the tag is 1) interactive, but 2) has been created by a span, div or other non-interactive HTML tag, it must be assigned tabindex=0.
- Adjust navigation and focus order by DOM order, not by tabindexes

### Visualizing keyboard focus

- If the element or focus indicator is tailored, developers must ensure it is shown and has sufficient contrast (3:1) WCAG 2.4.7, WCAG 1.4.11
  - TAB key  $\rightarrow$  focus hops along the page (1)
  - Default/system native indicator always passes WCAG
  - Mouseover—"focus" (2) not mandatory; contrast unspecified by WCAG
- o CSS
  - :focus state
  - E.g. outline or text-decoration properties

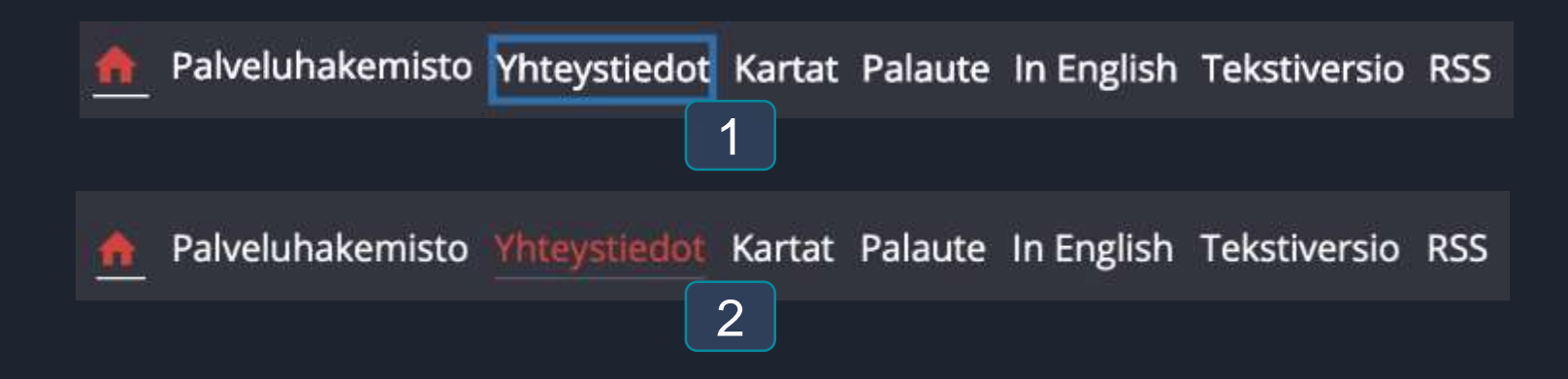

#### **Reading/focus order**

- Determines the order in which individual elements on the page are observed by keyboard navigation and assistive technology
  - Keyboard navigation: WCAG 2.4.3 Focus order
  - Screen reader: Additionally WCAG 1.3.2 Meaningful sequence

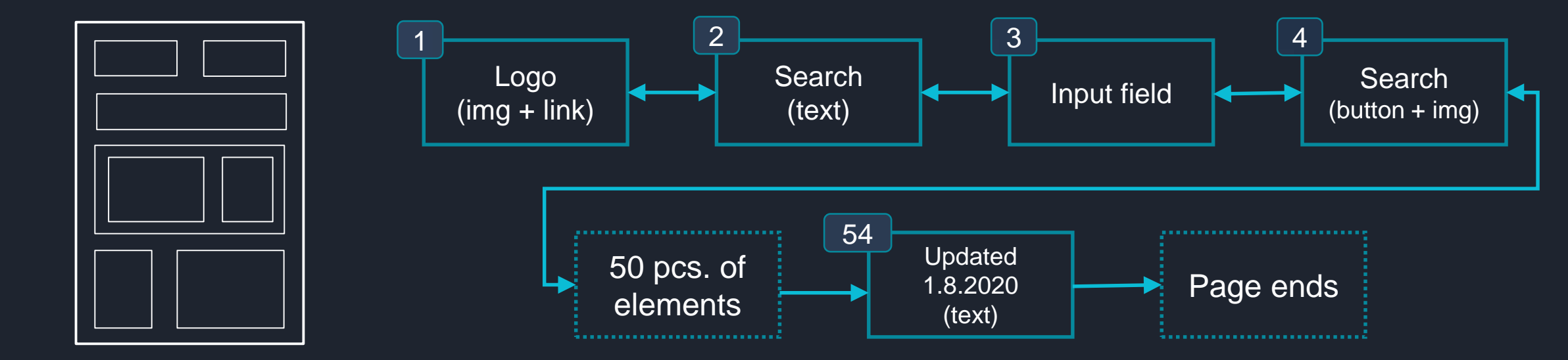

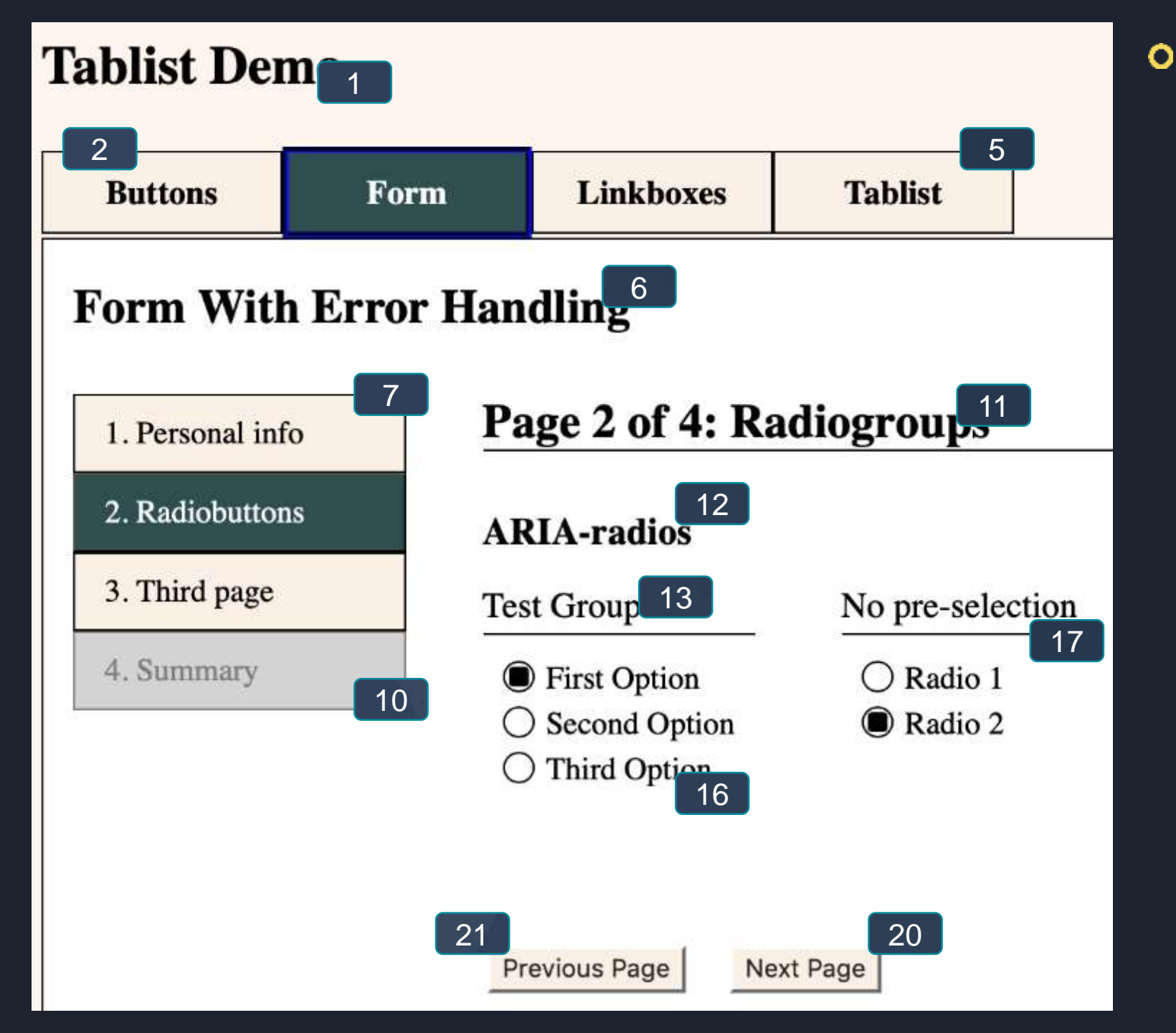

## Pay attention to, for instance:

- When using columns
- Link and navigation segments that lie parallel to main content
- Submit and other buttons at the end of a form (no relevant content should be placed after)
- Tabs and tabpanels
- Menus, pop-ups placed in navigation order immediately following their trigger buttons
- If a form presents dynamically added/removed controls, they should appear after the trigger point, if possible

#### **Button**

- Corresponds to: <button> tag
  - Submits a form or transits between form pages
  - Shows/hides a menu, accordion, pop-up, etc.
  - Triggers a modal
- Compare to links (anchor tag), which
  - Transfers focus
  - Opens a new URL
- The purpose of the element dictates its role as button or link
  - Visual styling should be applied independently
- Exception: Tabs in a tab list contain "tab" elements, not buttons.

Buttons may comprise text, text and graphics, or only graphics (glyphs, symbols)

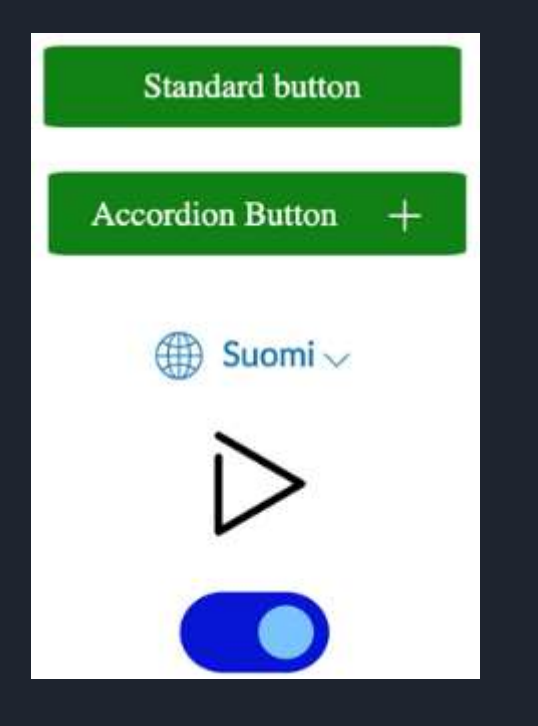

Ghost--button

The icon when focused or clicked dynamically alters the page content (shows a pop-up)  $\rightarrow$  The icon functions as a button, not as a link or mere image

Osuustoiminnan opetus- ja tutkimusrahasto Rahasto edistää osuustoimintaan liittyvää tutkimusta ja opetusta tieteen eri aloilla. Tauno saareian ranasto

#### Log in = button, Register = link (opens a new page)

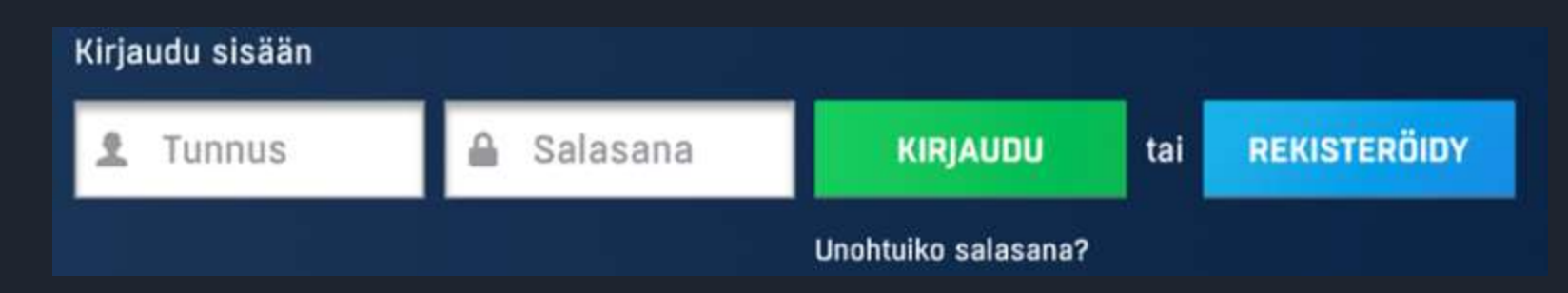

### **Basic button ("action button")**

- Role="button"
- Tabindex="0"
- KeyboardEvent handler (keypress) → can be activated by Enter (event.keyCode === 13 || event.key === Enter)
- Screenreader: keys (e.g. "space") need no keyboard handlers, as screenreaders also send a click event.

Simple Button

<span id="..." class="..." role="button" tabindex="0">Simple button</span>

#### Accordion

#### • Standard button is supplemented with

- aria-expanded="true"/"false"
  - NOTE: Expanded status is assigned to the button, not the content that is expanded!
- Aria-controls="ID", where ID refers to the expanded content
- Accordion == Pop-up != Modal (see later slides)

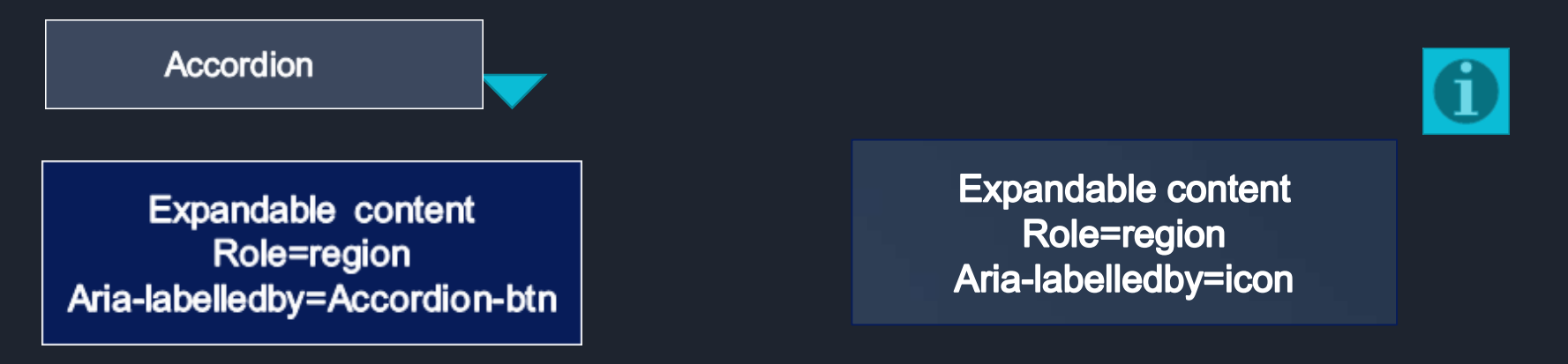

<span id="..." class="..." role="button" tabindex="0" aria-expanded="true"
aria-controls="accordion-panel">Accordion button</span>

#### **Accordion: DOM Structure**

#### • Content typically presented as div or section

- Sibling to the button, not a child
- Follows immediately in navigation (DOM) order to the button
- Recommended: Has a matching CSS *display* value (e.g. *block*) as its trigger button
- Accordion content can be demarcated by role=region or <section>

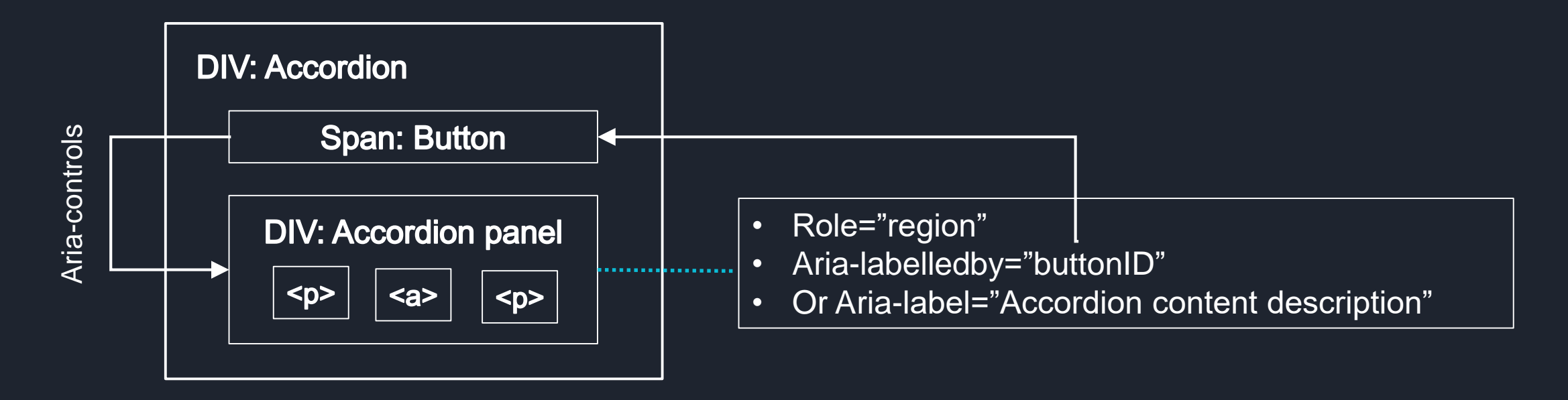

#### Menu button

- Implementation similar to Accordion
- Additionally: Give the tag Aria-haspopup="true"
  - Signals: "This is a menu kind of dynamic content"
  - $\rightarrow$  Screen readers describe the value in a standard fashion
  - Value remains unchanged when the menu is open/closed
- Menu can encompass submenu(buttons)/accordions

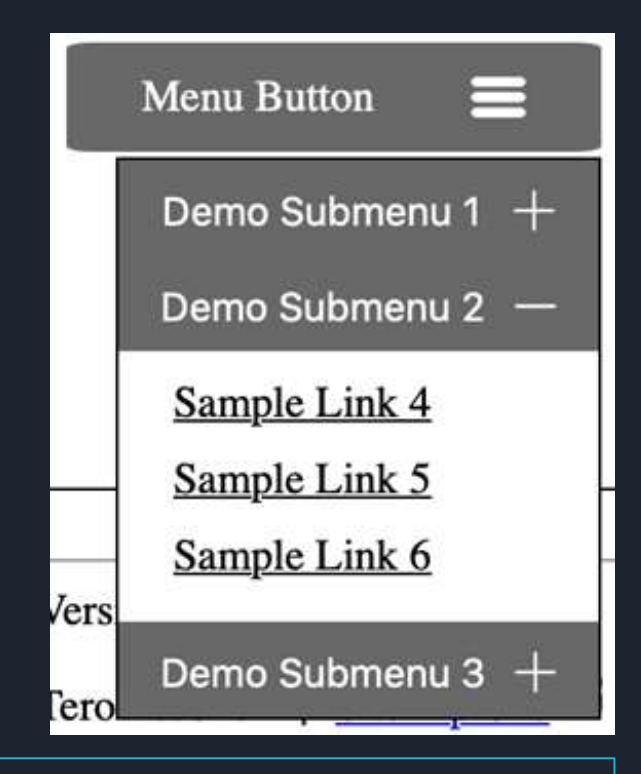

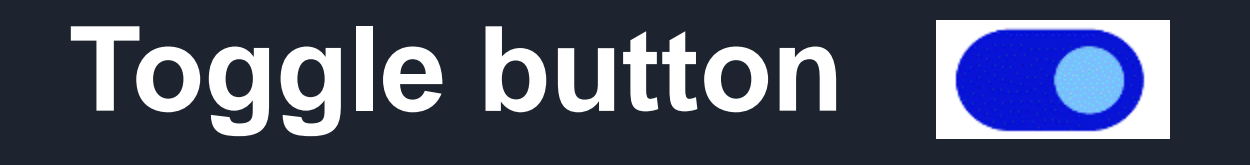

- Button, which has Aria-pressed="true"/"false"
- Corresponds semantically to a checkbox.

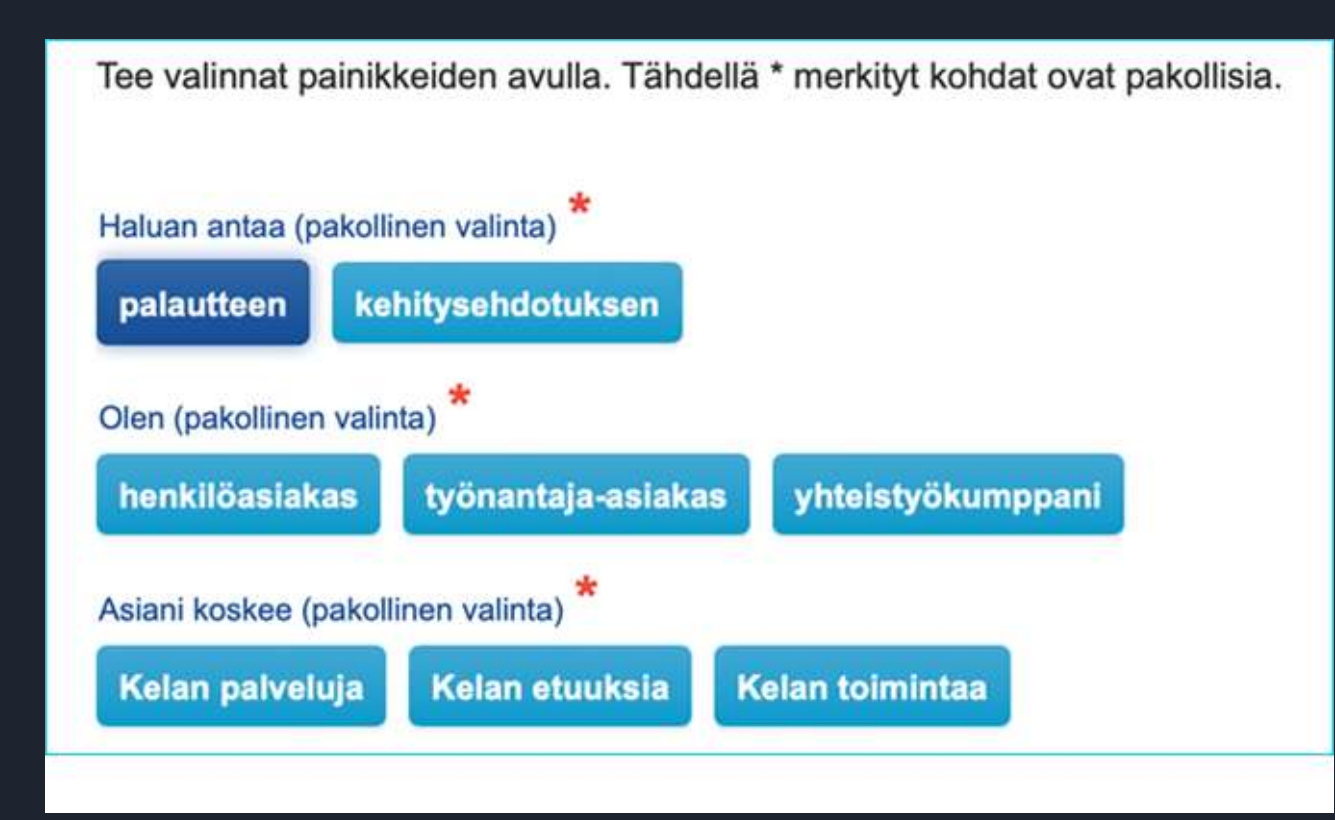

### Tabs

• Divides content into parallel but optional segments both semantically and visually

=> Has to be defined correctly for assistive technology

#### • Proerties

- All of the tabs are active and can be opened
- Each tab provides categorically similar content
- Opening a tab will only alter content, not context  $\rightarrow$  not a link
- Only one tab can be open at a time, and one tab is always open
- A section can be a tab set even though it appears visually not like so; conversely, content that look like tabs can, in fact, function as links.
  - WCAG 1.3.1 Info and relationships

#### Information about a location: Tabs segment the information into categories that when displayed occupy a shared space

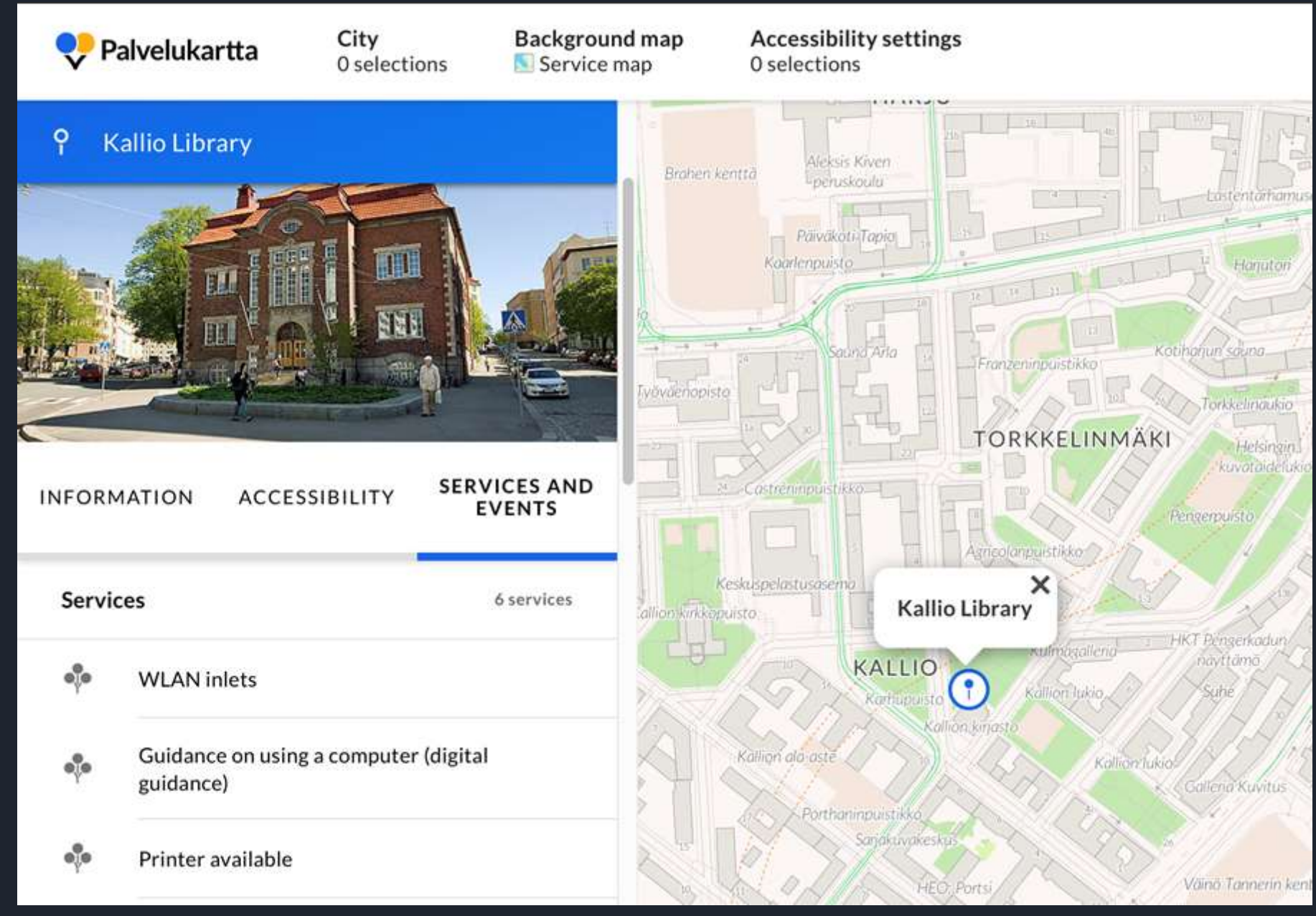

#### **Tabs: Aria definitions**

- Tab list: role="tablist"
  - Aria-label can be added
  - Individual tabs: (n pcs.): role="tab" (NOT role="button")
    - Aria-controls=tab panel ID
    - Aria-selected="true"/"false": Is the tab currently "open"?
- Tab panel: role="tabpanel"
  - Aria-labelledby=tab, which presently has aria-selected=true

#### **Tabs: Aria definitions**

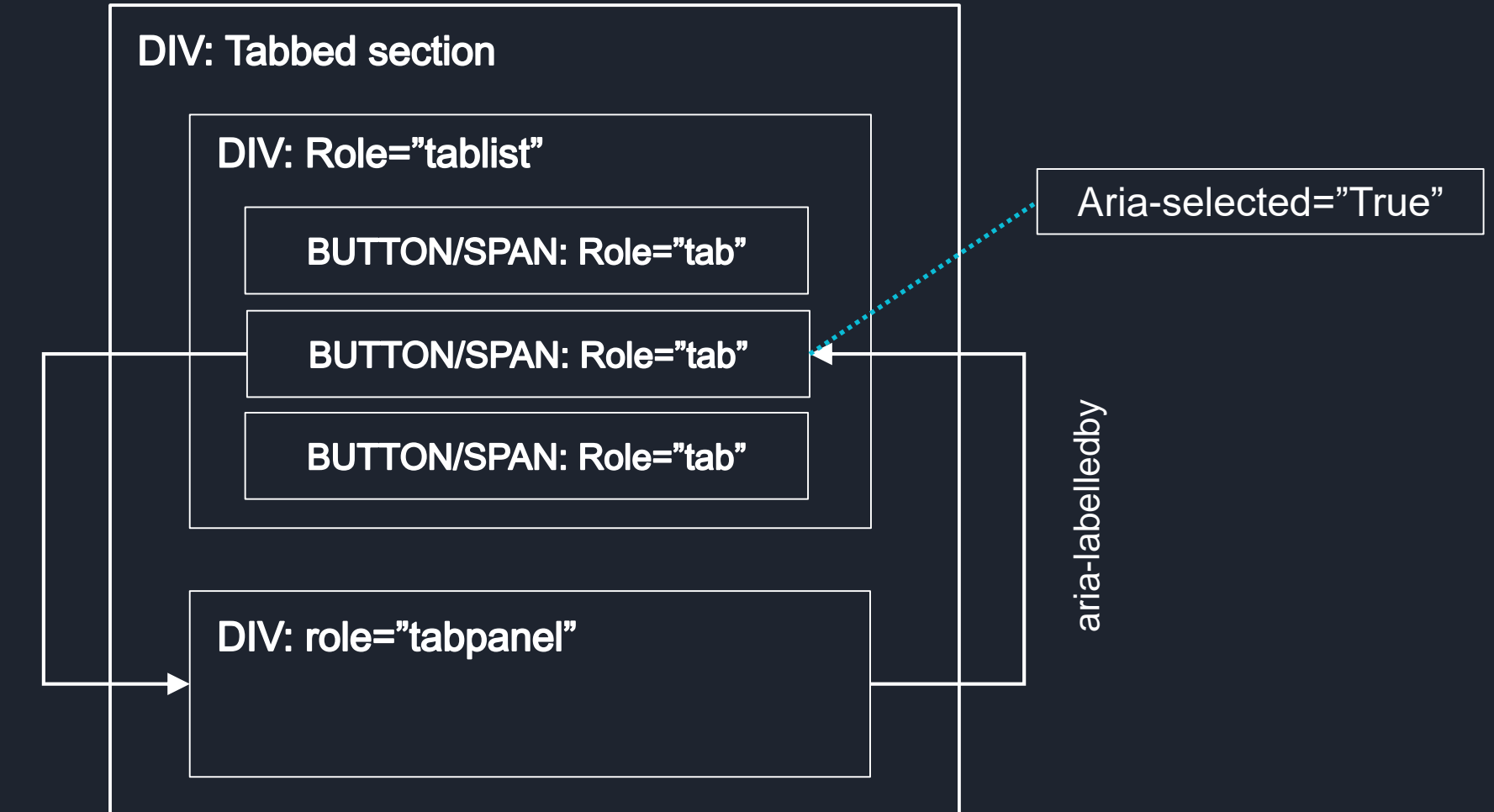

Aria-controls

# Tabs: Focus order and keyboard navigation

#### Three approaches

- 1. Tabs as independent, focusable "buttons"
  - Each tab is focusable individually by TAB key in the DOM
  - Implemented as if a list of buttons
  - Many users find this intuitive on the web
- 2. Only tablist is focusable (W3C recommended)
  - The tablist is TAB-key-focusable, not individual tabs
  - User moves focus within the tablist with left/right arrow keys once tablist has been focused with a TAB key
  - Activating a tab will open it

# Tabs: Focus order and keyboard navigation

- 3. Selection follows focus (also W3C recommended)
  - Like method #2, but:
  - When the user moves focus within the tablist with arrow keys, each tab opens automatically when focused
  - Implemented like a radiogroup (see later slides)

#### See: <a href="http://tpesonen.net/Demo/Tablist/">http://tpesonen.net/Demo/Tablist/</a>

- Main navigation as a tablist method #2
- Tablist tab shows also method #3

### **Tailor-built form controls**

#### • Checkbox

- Role="checkbox"
- Aria-checked="true"/"false"
- Radiobutton group
  - Role="radiogroup"
- Radio button
  - Role="radio"
  - Aria-checked="true"/"false"
- Remember to add where necessary
  - Tabindex="0"
  - Keyboard focus indicator
  - Keyevent handlers

Native input type="radio" with fieldset and legend is significantly easier to implement than an aria radio group. Native HTML elements are accessible "out of the box".

| <b>ARIA-radios</b> |                  |
|--------------------|------------------|
| Test Group         | No pre-selection |
| ○ First Option     | O Radio 1        |
| Second Option      | O Radio 2        |
| ○ Third Option     |                  |

### Radiogroup: Focus management

- When a radio is in a checked state, it has
  - aria-checked="true", otherwise aria-checked="false"
  - Tabindex="0", otherwise tabindex="-1"
  - If the group does not contain a pre-checked radio, the first radio has tabindex="0".
- When a radio is currently focused (CSS :focus state from onfocus event), and the user presses up or down key
  - Assign the current radio aria-checked="false"
  - Assign the current radio tabindex="-1"
  - Assign the targeted radio aria-checked="true"
  - Assign the targeted radio tabindex="0"
  - Move focus to the target radio (JS DOMNode.focus())
- If a click event occurs, repeat the above
  - Group retains keyboard-navigatable, coherent state

### Modals and pop-ups

- Dynamic content can be implemented as either a pop-up or modal
- Distinction is crucial. Impacts
  - Keyboard navigation
  - Screen reader use
     => Use-scenario design
- Must be heeded in implementation
  - Designer decrees which type the implementation should be

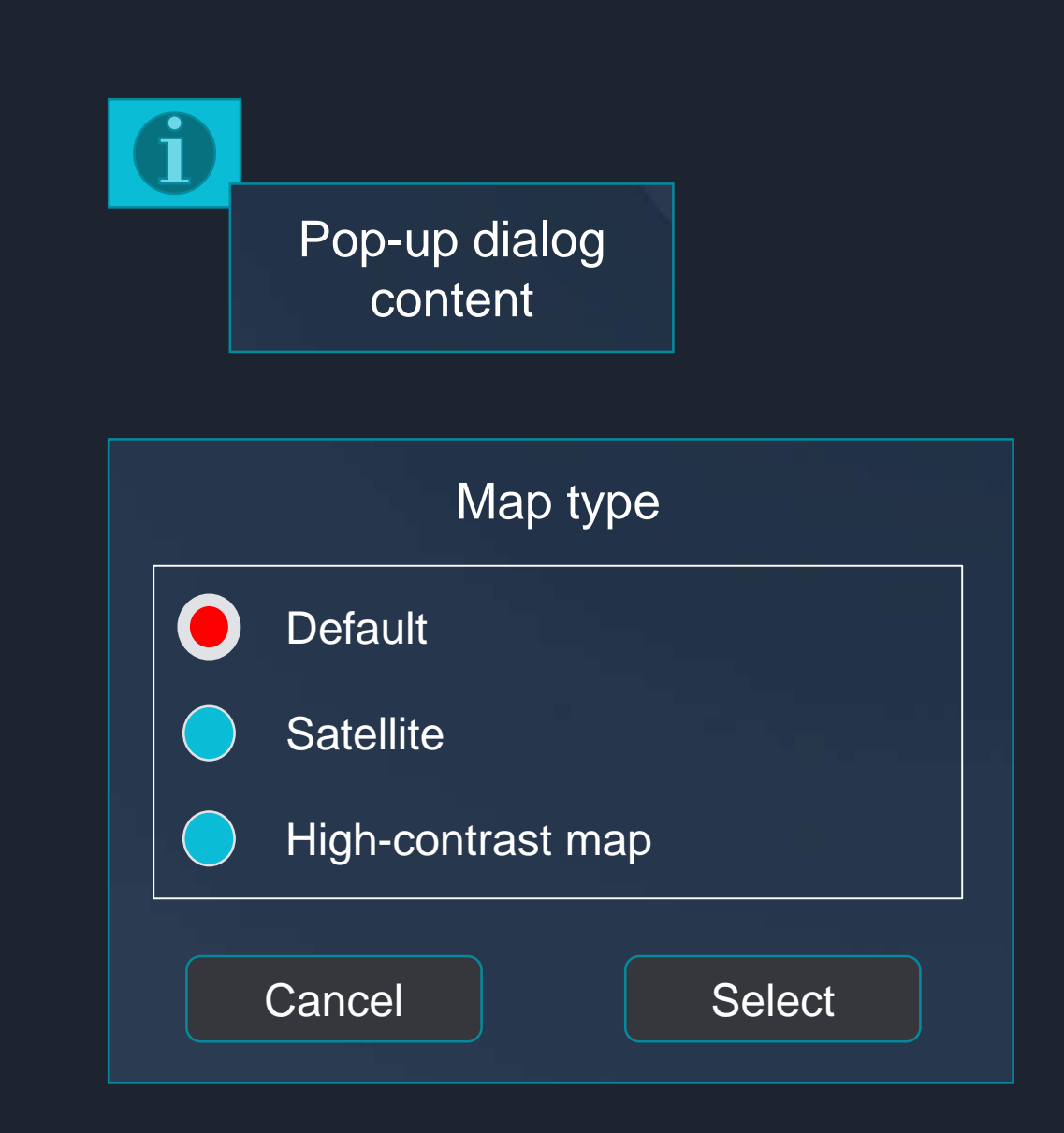

### Pop-up

- Corresponds logically to an accordion
  - Part of the page normal navigation order
  - Pop-up can be closed or open at any given time
  - If the button that triggered the pop-up remains visible, the pop-up requires no closing button
- Often triggered by an icon
  - Pop-up opens when the icon is clicked or moused over
- Heading may suit poorly: Consider, at any rate, adding a region definition

### Pop-up & WCAG 1.4.13

• If an element triggers a pop-up when focused or hovered with a mouse:

- The pop-up can be closed without removing focus from the trigger
  - Exception: Error messages, and situations where the pop-up will not cover or replace other content
- The pop-up area can be focused without the pop-up disappearing
  - That is, even if the trigger loses focus/hover, in this case the pop-up remains visible
- The pop-up stays visible till the user closes ii or its content is no longer relevant

Example: Popups to which the criterion applies:

Link: University of Helsinki donations form

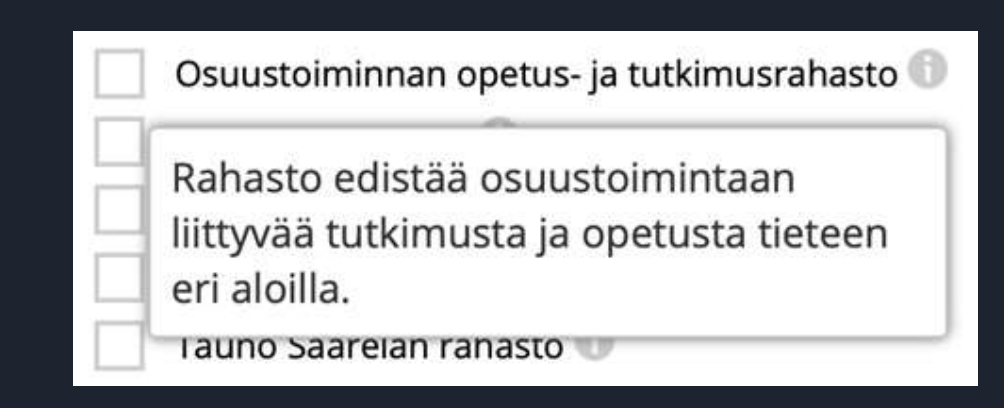

#### Modal

#### • Captures focus within the modal

- Focus is transferred automatically inside the modal when the modal opens
- Focus cannot be removed from the modal area
- The modal relinquishes focus back to the page DOM as the user closes the modal
- Modal constrains the user  $\rightarrow$  A mechanism for guided use scenarios
  - The user should acknowledge information or complete a task
  - Limiting the amount of content on a page (pop-ups can remain open, modals not)
  - Preventing focus order issues
- Implementation requires the correct techniques
  - Both keyboard and SC focus must be bounded by the modal region
- Also, modal description and labelling requires attention

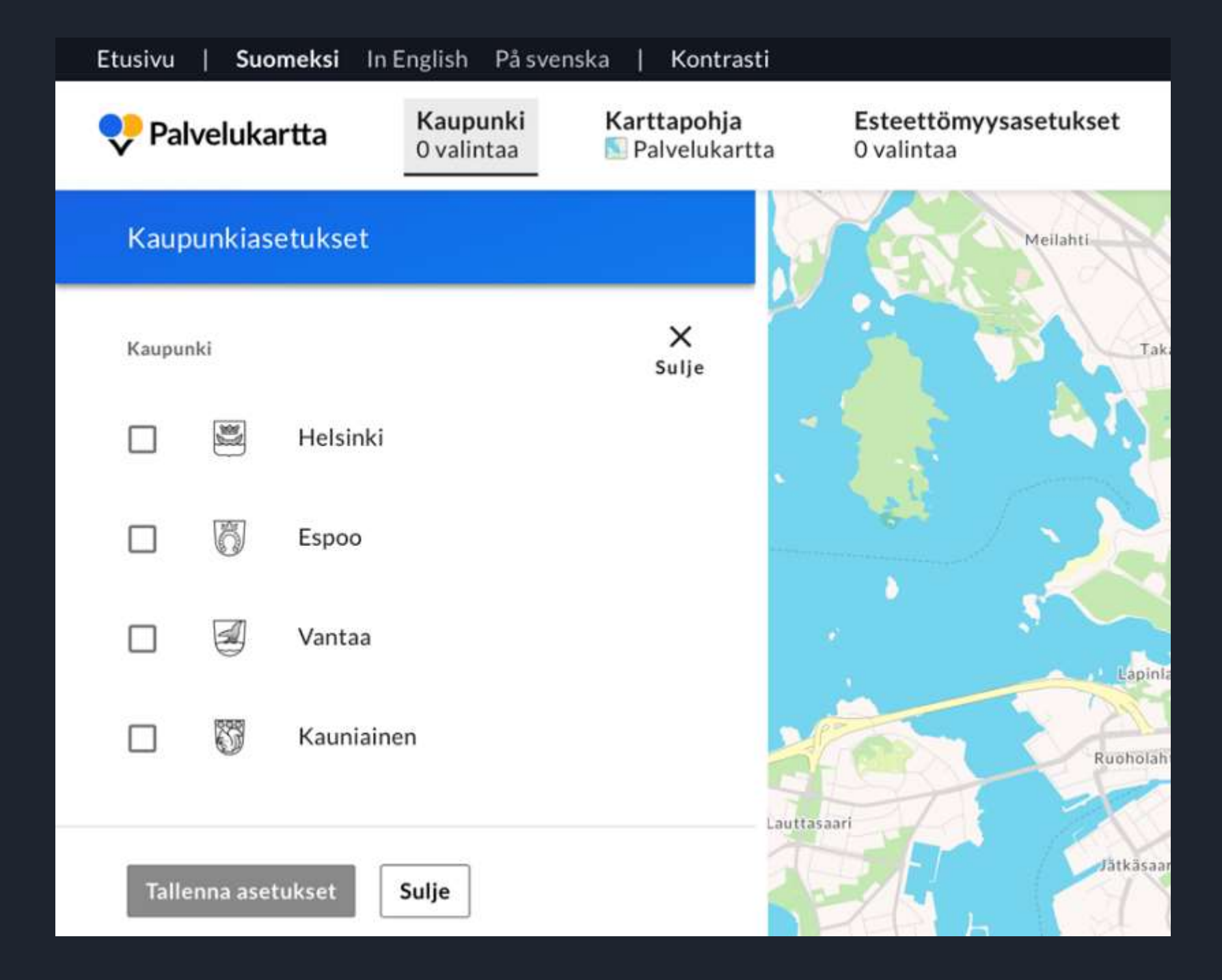

### **Opening a modal**

The modal trigger button is a simple action button (because context change, not content change) and so needs no state attributes (No: aria-expanded or aria-pressed)

- 1. Assign the modal wrapper (e.g. div) the following attributes (WCAG 1.3.1)
  - Role="dialog"
  - Aria-modal="true"
  - Aria-label="Modal name", or aria-labelledby=element within the modal that names the modal (e.g. heading)
  - Optional: Aria-describedby=a longer description of the modal's role or function: useful especially if focus is not sey at the beginning/"top" of the modal
- 2. Set focus either on
  - The first interactive element of the modal, or
  - tabindex=-1 attributed first non-focusable element in the modal
- 3. Make sure that focus cannot escape the modal
- 4. Remember that the user must be able to close the modal from a control inside the modal (e.g. a button) (related: WCAG 2.1.2)

### Modal: Confining keyboard focus

- A simple solution example: Barrier divs
- Insert empty-of-content div tags as the first and last elements of the modal
- Set for each div
  - Tabindex="0", so that the div can accept a keyboard focus
  - Onfocus event, which transfers focus to the first or last proper interactive element inside the modal
  - aria-hidden="true" attribute (to hide the "barrier" from screen readers)
  - Optional: Set : focus → outline: none to avoid visual flicker
- When the modal closes, return focus to the element (often a button) that triggered the modal.
  - Note: Browsers will not do this automatically!

## Aria 1.1 Modal This is a paragraph describing the modal. Link to this page Copenhagen Copenhagen was established by the Vikings as a fishing village. [7] Close

#### Modal HTML

v <div id="modal" aria-labelledby="modal\_h1" aria-describedby="modal\_desc" role=
"dialog" trigger="demobutton1" class="ModalWindow" aria-modal="true"> == \$0
 <div id="modal\_tab\_barrier1" tabindex="0" aria-hidden="true"></div>
 <h1 id="modal\_h1">Aria 1.1 Modal</h1>

This is a paragraph describing the modal.

<a id="modal\_link1" href="<u>http://www.google.fi</u>">Link to Google.</a>

#### "Tab barrier" -elementit

## Kiitos!

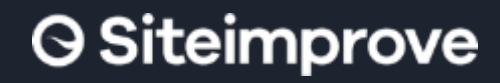

International Association of Accessibility Professionals

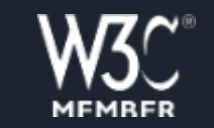

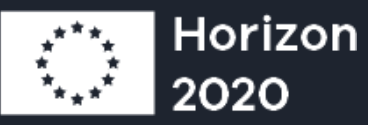